- I. Open het bestand Beestenboel.psd.
- Open het bestand Ogen.jpg en kopieer de volledige afbeelding naar Beestenboel. Snij het onderste deel weg, zodat het gras zichtbaar blijft. Geef de laag een naam Ogen en geef ze een dekking van 50 %.Verander de overvloeimodus naar Bedekken. (/2)
- 3. Open het bestand **Kader.jpg** en selecteer de kader, sleep dit naar Beestenboel en geef het de **naam Kader. Roteer** het en pas de grootte aan. Pas een **perspectieftransformatie** toe zodat de rechterkant hoger is dan de linkerkant. (/2)
- 4. Open het bestand **Giraffe.jpg** en selecteer beide giraffen, sleep naar Beestenboel. Positioneer ze zodanig dat de poten van de dieren en de staart van de rechter giraffe op het kader vallen. **Vergroot** de laag met **I I 0 %.** (/2)
- 5. Verwijder de poten en de hals van de rechter giraf. Selecteer de laag kader en klik op Delete. (/1)
- 6. Open het bestand **Olifant.jpg** en kopieer de geselecteerde olifant naar Beestenboel. Pas de grootte aan. Positionieer zoals in het voorbeeld. **Draai** de olifant **horizontaal** en **verklein 95** %. **Verwijder** de **achterpoten** die op het kader vallen met het gommetje. Tip: Selecteer eerst het kader. (/2)
- Selecteer de Baviaan.jpg, verklein de selectie 2 px via Bewerken > Slinken en sleep naar Beestenboel. Positioneer en verklein. (/2)
- Open het bestand Leeuw.jpg. Selecteer de leeuw, de bovenste slagtand is wat moeilijk. Selecteer met de veelhoeklasso (toevoegen). Gebruik een doezelaar van 5 pixels. Sleep naar Beestenboel, verklein 30 % en draai horizontaal. (/2)
- 9. Open het bestand **Slang.jpg** en sleep dit in Beestenboel.Transformeer de nieuwe laag Slang tot de slang past in de **rechterkant** van het kader. **Verwijder** een deel van het lichaam zodat het lijkt dat ze vanachter het kader tevoorschijnt komt. (/1)
- Dupliceer de slang. Sleep naar boven en draai horizontaal, verwijder resten binnen het kader weg. Tip: Selecteer het kader om op de laag slang te verwijderen. (/1)
- II. Plaats zoals in het voorbeeld, dit stukje dient als staart. (/I)
- 12. Open het bestand Afrika.jpg. We gaan een selectie maken van tekst met het gereedschap Masker voor horizontale tekst de tekst AFRIKA in kapitalen, kies voor lettertype

**Verdana, I 20 pt**. Sleep de selectie naar Beestenboel en positioneer onderaan. (/2)

- 13. Voeg laagstijlen toe op de tekst afrika. Kies voor een standaard slagschaduw, verander enkel de afstand naar 10 px ipv 5 px. Plaats een standaardlijn van 3pt, kies een eigen kleur uit uw ontwerp (pipet).Verander de positie van de lijn naar binnen. (/2)
- 14. Sla het bestand op als **toets1\_eigen**naam.psd.

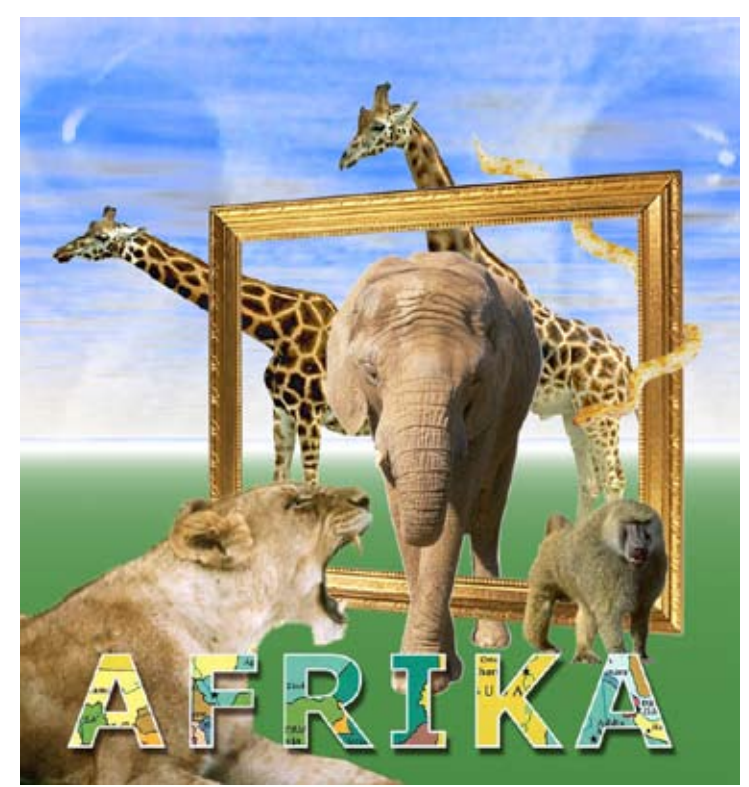